# Rastreamento

# Manual de Instalação do Serviço Socket em Windows

| Data de criação | 30/05/2018 | Data de atualização | N/A |
|-----------------|------------|---------------------|-----|
| Autor           | Jonathan   | Autor               | N/A |

### 1. Clonar o projeto

1.1. Clone o projeto em alguma pasta de sua preferência. No exemplo está sendo clonado na raiz do disco C:

git clone https:bitbucket.org/cpninformatica/socketphp.git

## 2. Configurar a aplicação

2.1. Dentro da pasta da aplicação copie o arquivo "config/config.php.dist" e renomeie-o para "config/config.php";

2.2. Abra o arquivo "config/config.php" e edite-o conforme necessário. Abaixo segue uma relação dos itens do arquivo:

- **listen\_ip** => IP que o script receberá a requisição. O padrão é 0.0.0.0 que significa que o script irá receber a requisição de qualquer IP. *(obrigatório)*
- listen\_port => Porta UDP que o script irá escutar. (obrigatório)
- dest\_ip => IP para o qual o script irá encaminhar a requisição via UDP. (opcional)
- dest\_port => Porta para a qual o script irá encaminhar a requisição via UDP. (opcional)
- **url\_webservice** => URL do webservice que irá receber a requisição e irá gravar a mesma no BD. *(obrigatório)*

#### 3. Criar o serviço

O serviço serve para que o script php fique executando ininterruptamente e também que volte a ser executado sempre que o windows reiniciar.

Para criar o serviço será utilizado o programa nssm, que roda tanto em versão 32 ou 64 bits. No exemplo abaixo será utilizada a versão 64 bits.

3.1. Abra o cmd na pasta conforme mostra a imagem abaixo e execute o comando: *nssm.exe install phpsocket* 

Obs.: "phpsocket" é o nome do serviço, outro nome pode ser escolhido, se desejável.

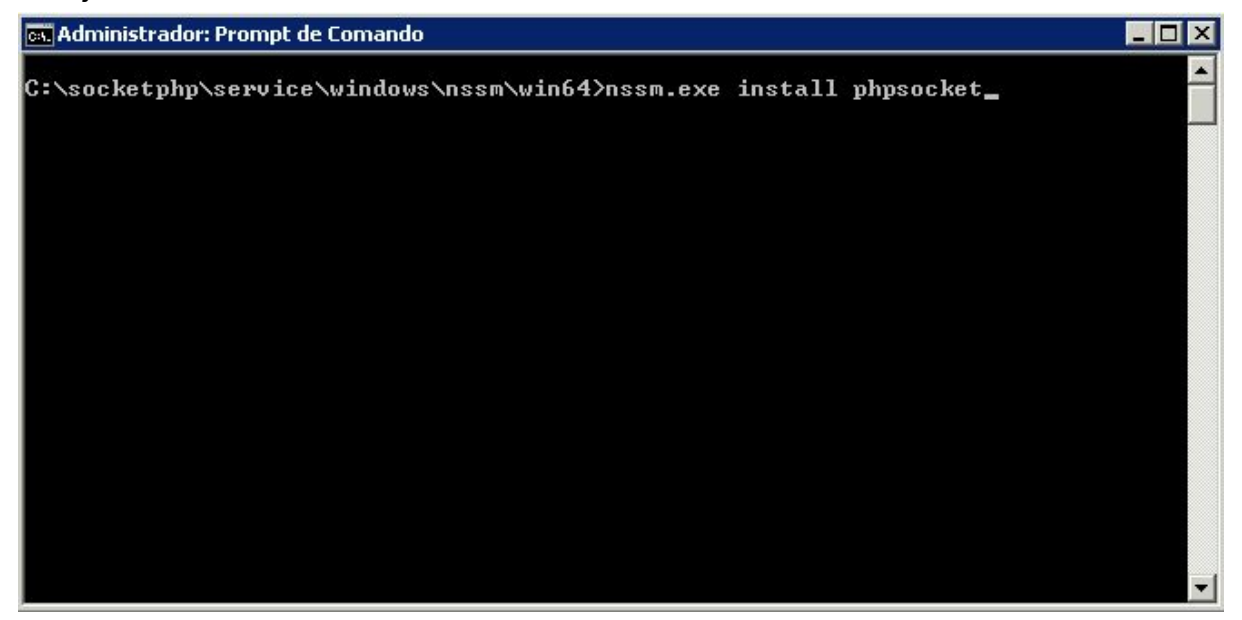

3.2. Após executar o comando acima será aberta a janela do programa. Segue abaixo os detalhes dos campos necessários:

- Path => Informe o caminho do executável do php (ver na seção 4 sobre os requisitos do php);

- Arguments => Informe o caminho completo para o arquivo "receive.php" da aplicação;

| Application        |                            |  |
|--------------------|----------------------------|--|
| Path:              | C:\php\5.6\php.exe         |  |
| Startup directory: | C:\php\5.6                 |  |
| Arguments:         | "C:\socketphp\receive.php" |  |

3.3. Na aba "Details" informe os dados adicionais para identificar o serviço. No campo "Startup type" deixe na opção "Automatic", isso irá garantir que o processo seja executado automaticamente quando o windows iniciar.

| Details       |                           |  |  |
|---------------|---------------------------|--|--|
| Display name: | Php Socket                |  |  |
| Description:  | Serviço socket udp em php |  |  |
| Startup type: | Automatic                 |  |  |

3.4. Feito isso clique em "Install Service"

| Application N                 | 55M           |                     |                     | × Exit • • |
|-------------------------------|---------------|---------------------|---------------------|------------|
| Details<br>Display<br>Descrip | ejie<br>Servi | ce "phpsocket" inst | alled successfully! |            |
| Startup                       |               |                     | ОК                  |            |

3.5. Vá até os serviços do windows e procure pelo serviço recém criado. Clique sobre ele e depois clique em "Iniciar":

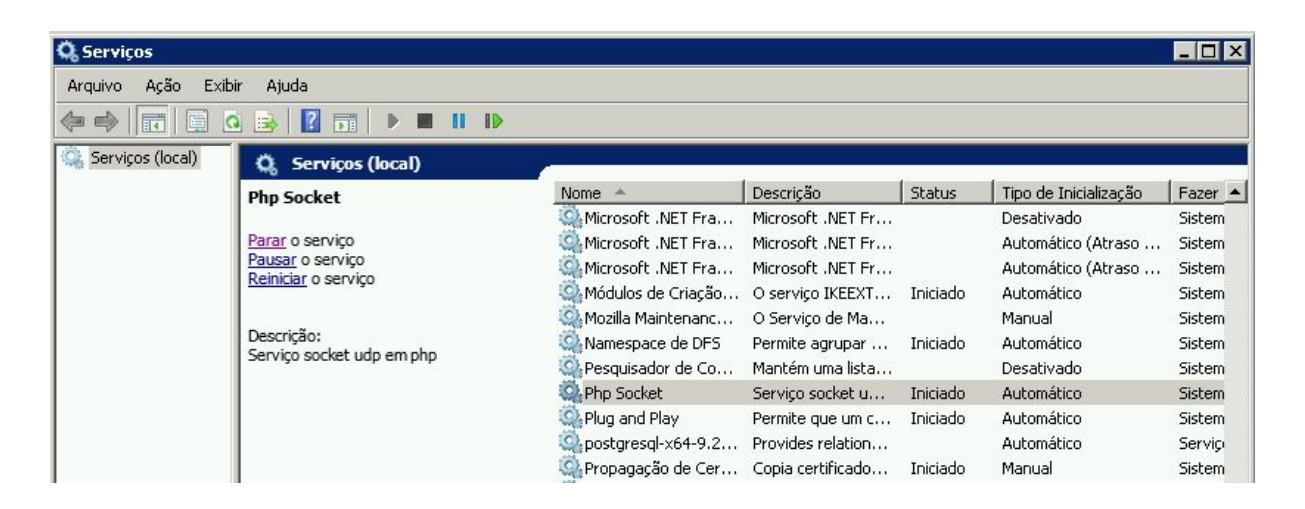

3.6. Processo finalizado

#### 4. Requisitos do php

- Versão 5.6+
- Extensões:
- -- curl;
- -- sockets;